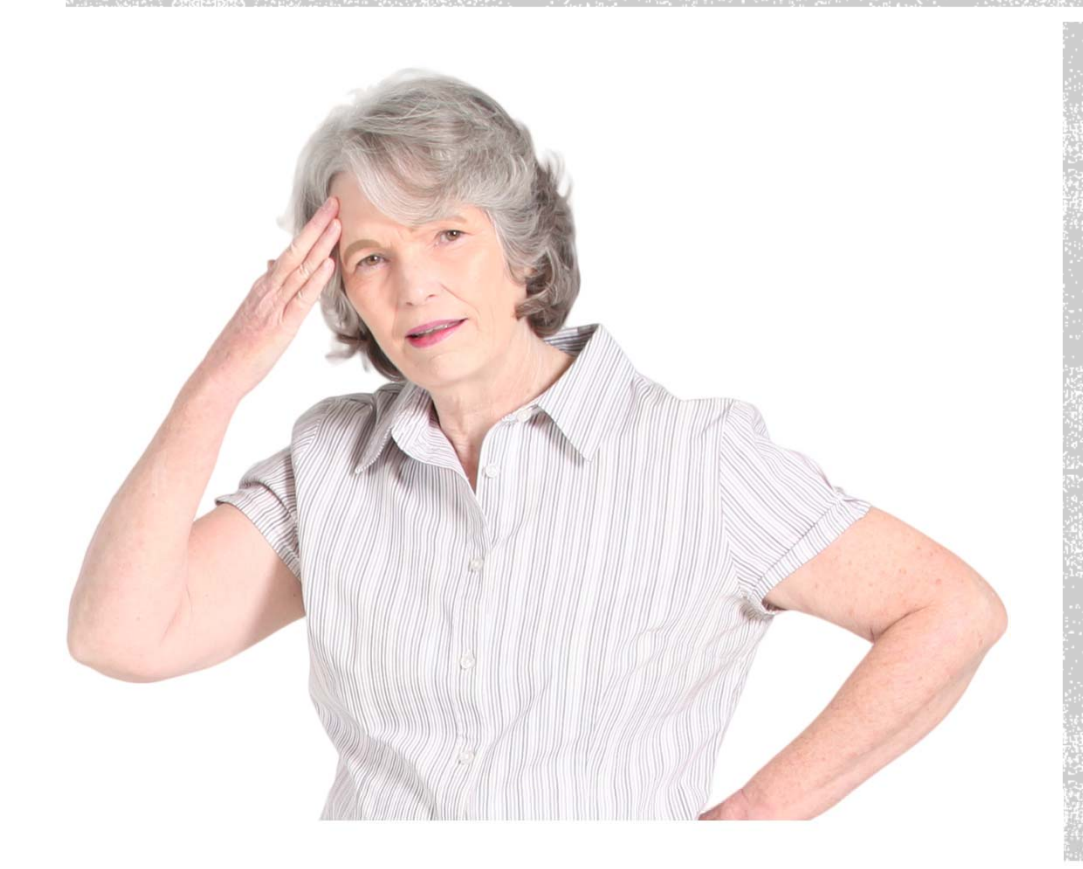

## **HELP!**

THERE ARE PEOPLE IN YMMS THAT:

 ARE NO LONGER PART OF OUR CLUB
COMING BACK AS MEMBERS
CHANGED ROLES

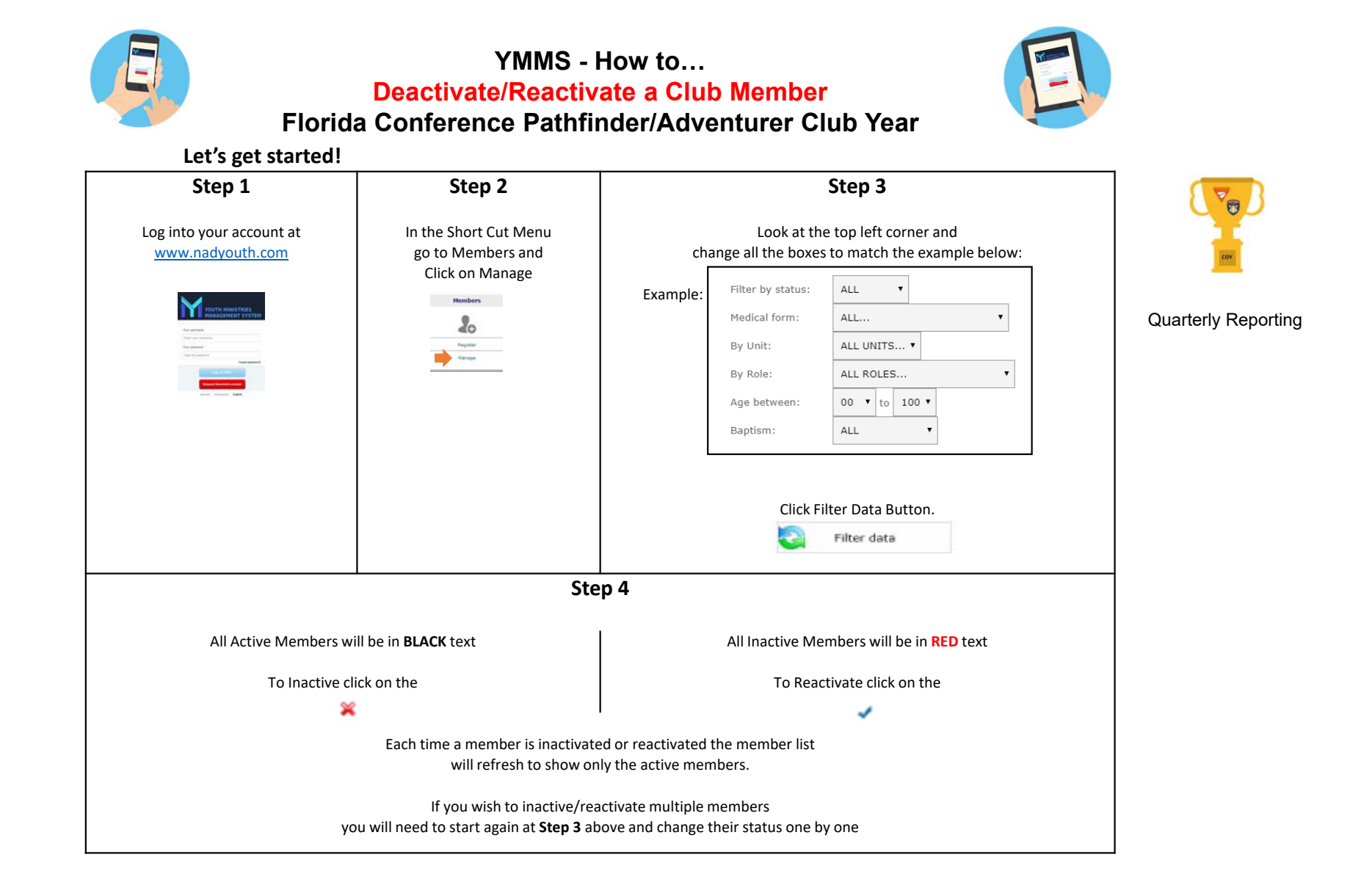